# Using the 401(k) Plan Self-directed Mutual Fund Window

## Setting up your Self-directed Mutual Fund Window Account

Two ways to access the Plan website:

You can access the website the following ways:

- From your office access the website by typing "goto/usbenefits" into your browser.
- From your home access the website via the internet at <a href="http://digital.alight.com/UBS">http://digital.alight.com/UBS</a>

**Step 1:** Log on to the 401(k) Plan website (via the instructions above) and click on '**Set Up a Brokerage Account**' from the Savings & Retirement menu.

| 🗱 UBS                                        | Q                      |                                            | ]               | Ć <b>.</b> | 0 |
|----------------------------------------------|------------------------|--------------------------------------------|-----------------|------------|---|
|                                              | Savings & Retirement 🔨 | Health & Insurance 🗸 🛛 Life Events 🗸       | Security Center |            |   |
|                                              |                        | Savings & Retirement Summary $\rightarrow$ |                 |            |   |
| 401(k) Plan<br>Account Summary               |                        |                                            |                 |            |   |
| Account Activity<br>Contribution Details     |                        |                                            |                 |            |   |
| Investments<br>Change Investments            |                        |                                            |                 |            |   |
| Set Up a Brokerage Account                   |                        |                                            |                 |            |   |
| Withdrawals/Rollovers/Convert to Roth 401(k) |                        |                                            |                 |            |   |
| Loans                                        |                        |                                            |                 |            |   |
| Payment History                              |                        |                                            |                 |            |   |

**Step 2:** Once you're on the Open Your Self-Directed Mutual Fund Account page, follow the instructions to complete your account enrollment.

| UBS                                                                                    | Q                                                |                                      | Ļ (     |
|----------------------------------------------------------------------------------------|--------------------------------------------------|--------------------------------------|---------|
| Sαv                                                                                    | ings & Retirement ∨ Health & Insurance ∨ Lif     | e Events 🗸 Security Center           |         |
|                                                                                        |                                                  |                                      | e Print |
| Open Your Self-Direct                                                                  | ted Brokerage Account                            | Other Resources                      |         |
| Learn About Brokerage Accounts<br>Before you begin, learn about brokerage account      | s, including fees and commissions.               | Plan Information (Fees and Expenses) |         |
| Enroll in a Brokerage Account<br>The easiest way to enroll is to enroll online, or you | u can fill out an enrollment form (PDF, 315 KB). |                                      |         |
| If you fill out the paper form, include this informa                                   | tion when you enroll:                            |                                      |         |
| Company ID                                                                             | 02496                                            |                                      |         |
| UBS 401(k) Plan ID                                                                     | 10                                               |                                      |         |
| Puerto Rico Savings Plus Plan ID                                                       | 20                                               |                                      |         |
| If you fill out the form, return it to us in one of two                                | o ways:                                          |                                      |         |
| • Fax: (847) 554-1444                                                                  |                                                  |                                      |         |
| Postal mail: Alight Eingneigl Solutions P.O. Box                                       | < 563901. Charlotte. NC 28256-3901               |                                      |         |

**Step 3:** Review your "Welcome" e-mail from Alight Financial Solutions. You'll receive this message once your Self-directed Mutual Fund Window Account is established. It contains important information, plus links to the Access Guide with the Commission and Fee Schedule, the Alight Money Market Fund Prospectus, and Plan Participant Agreement. **Be sure to review the Plan Participant Agreement as required.** 

## Contributing to the Self-directed Mutual Fund Window

Making contributions to your window account is a two-step process:

- Step 1: Direct contributions to your Self-Directed Mutual Fund Window Account
- Step 2: Choose how to invest:
  - The Payroll Investment Program (PIP) automatically invests your future contributions directed to the Self-directed Mutual Fund Window into mutual funds you choose from a select list of funds available in this program
  - You also have the option to **manually purchase** mutual funds from the full list of mutual funds

Here's how to complete each step.

# Step 1: Direct contributions to the Self-Directed Mutual Fund Window

a. From the Savings & Retirement menu, click on 'Change Investments'

| a de la comercia de la comercia de l | UBS                                          | Q                      |                                                |                 | Ç. | 0 |
|----------------------------------------------------------------------------------------------------|----------------------------------------------|------------------------|------------------------------------------------|-----------------|----|---|
|                                                                                                    |                                              | Savings & Retirement 🔨 | Health & Insurance $\checkmark$ Life Events $$ | Security Center |    |   |
|                                                                                                    |                                              |                        | Savings & Retirement Summary →                 |                 |    |   |
|                                                                                                    | 401(k) Plan                                  |                        |                                                |                 |    |   |
|                                                                                                    | Account Summary                              |                        |                                                |                 |    |   |
|                                                                                                    | Account Activity                             |                        |                                                |                 |    |   |
|                                                                                                    | Contribution Details                         |                        |                                                |                 |    |   |
|                                                                                                    | Investments                                  |                        |                                                |                 |    |   |
| ſ                                                                                                    | Change Investments                           |                        |                                                |                 |    |   |
|                                                                                                    | Set Up a Brokerage Account                   |                        |                                                |                 |    |   |
|                                                                                                    | Withdrawals/Rollovers/Convert to Roth 401(k) |                        |                                                |                 |    |   |
|                                                                                                    | Loans                                        |                        |                                                |                 |    |   |
|                                                                                                    | Payment History                              |                        |                                                |                 |    |   |

**b.** Choose '**Change your investment mix**'. NOTE: You can direct up to 95% of your future contributions to your Window account.

| <b>UBS</b>                                                                                          | ٩                                                                                                    | ¢ @                                                                                         |
|----------------------------------------------------------------------------------------------------|----------------------------------------------------------------------------------------------------|---------------------------------------------------------------------------------------------|
| Savings & Retir                                                                                     | rement 🗸 Health & Insurance 🗸 Life Events 🗸                                                          | Security Center                                                                             |
|                                                                                                    |                                                                                                    |                                                                                             |
| (                                                                                                   | Change Investment                                                                                    | S                                                                                           |
|                                                                                                    | Your Last Investment Change: Aug 3, 2022                                                             |                                                                                             |
| 💡 Check p<br>might ir                                                                               | o <mark>lan documents</mark> for transfer restrictions or redemption fe<br>mpact investment changes. | ees that                                                                                    |
|                                                                                                    |                                                                                                    |                                                                                             |
|                                                                                                    |                                                                                                    |                                                                                             |
|                                                                                                    |                                                                                                    |                                                                                             |
| Change your investment mix.                                                                         | Move money between funds.                                                                            | Set up a brokerage account.                                                                 |
| Choose how much of your current balance and/or<br>your future contributions to invest in each fund. | Move a specific amount of money out of some funds<br>and into other funds.                           | Learn about and enroll in a self-directed brokerage<br>account available through your plan. |
| Evenale                                                                                             | Evenale                                                                                              | Learn Mara                                                                                  |
| Example                                                                                             | Example                                                                                              | Leuri Hore                                                                                  |
| Get Started                                                                                         | Get Started                                                                                          | Get Started                                                                                 |
|                                                                                                    |                                                                                                    |                                                                                             |

#### Step 2: Choose how to invest

a. Access your Self-Directed Mutual Fund Account by clicking on the 'Self-directed Mutual Fund Account' link from the 'Savings & Retirement' menu.

| 🗱 UBS                                        | ۹                                                               | ¢ Ø        |
|----------------------------------------------|-----------------------------------------------------------------|------------|
|                                              | Savings & Retirement A Health & Insurance V Life Events V Secur | ity Center |
|                                              | Savings & Retirement Summary $ ightarrow$                       |            |
| 401(k) Plan                                  | Pension                                                         |            |
| Account Summary                              | Account Summary                                                 |            |
| Account Activity                             | Retirement Dates                                                |            |
| Contribution Details                         | Retirement Projections                                          |            |
| Investments                                  | Retirement Hub                                                  |            |
| Change Investments                           |                                                                 |            |
| Self-directed Mutual Fund<br>Account         |                                                                 |            |
| Withdrawals/Rollovers/Convert to Roth 401(k) |                                                                 |            |
| Loans                                        |                                                                 |            |
| Payment History                              |                                                                 |            |

**b.** Next in the Alight Financial Solutions home page, complete step (A) or (B) below.

#### (A) Elect the PIP

Do this if you want to have your future contributions to the window automatically invested among one or more of a select group of mutual funds.

#### (B) Make manual purchases

Do this if you want to periodically go into the window and manually purchase funds from the full list of available mutual funds. Additional fees may apply. Refer to the Commission and Fee Schedule and each mutual fund's prospectus for details.

| Alight Financial Solutions                                                                | Go paperless                                                                                          | a alight                            |
|-------------------------------------------------------------------------------------------|----------------------------------------------------------------------------------------------------|-------------------------------------|
| Accounts Transact Research Communications Knowledge Center                                |                                                                                                    |                                     |
| New Order Order Status Payroll Election                                                   |                                                                                                    |                                     |
| New Order for Self-Directed Brokerage x6727<br>Mutual Funds                               | (A) From the home page click on the "Tra<br>Then select Payroll Election and choo<br>investment funds | nsact' tab.<br>se your              |
| Mutual Funds Order                                                                        |                                                                                                    | Balances                            |
| Transaction () Symbol ()                                                                  |                                                                                                    | Funds Available to Trade \$1,003.80 |
| Buy Symbol or Name                                                                        |                                                                                                    | Last Refreshed: 00:09:13 🤁          |
| Sell All                                                                                  |                                                                                                    |                                     |
| Exchange                                                                                  |                                                                                                    |                                     |
| Please Choose v                                                                           | (B) Select Trade Type -> Buy and enter the<br>mutual fund symbol you wish to purchase.                |                                     |
| <ul> <li>Yes, I have read, understand, and accept the terms of the prospectus.</li> </ul> |                                                                                                    |                                     |
| Estimated Principal (\$): 0.00                                                            | Review                                                                                                |                                     |

TIP! There are two ways to research available mutual funds from your Self-directed Mutual Fund Account.

| Alight Financial Solutions                                                                                                    | Go paperless                                                      | <b>a</b> () 8                                                                                                    | ali <del>g</del> ht                 |
|----------------------------------------------------------------------------------------------------|-------------------------------------------------------------------|----------------------------------------------------------------------------------------------------|-------------------------------------|
| Accounts Transact Research Communications Knowledge C                                                                                                   | enter                                                             |                                                                                                    | (قٍ) Trade                          |
| Markets Quotes & News Investing Tools Watchlist Rateboard Educa                                                                                         | ational Resources                                                 |                                                                                                    |                                     |
| Investing Tools                                                                                                    |                                                                   | Ş                                                                                                    | Turn Help ON ()<br>As Of 5:08 PM ET |
| Research a symbol     Rec       Enter name or symbol     Go       Overview     Screeners       Multi-Quote Compare     My Watchlists                    | CENT SEARCHES AAMAX DODIX Iarket Alerts                           | 1] Select Research → Investing Tools<br>→ Screeners → Mutual Fund Screens<br>–Use Screeners to find funds that meet your<br>criteria. | ]                                   |
| STOCK SCREENS       ETF SCREENS         • → Pre-Defined Screens       • → Pre-Defined Screens         • → Advanced Screener       • → Advanced Screener | MUTUAL FUND SCREEN:<br>○ Pre-Defined Screen<br>○ →Advanced Screen | S                                                                                                    |                                     |

| Alight Financial Solutions                                                                                                    | Go paperless                                                                                                    |   | ٩ | Do | alight    |  |
|----------------------------------------------------------------------------------------------------|----------------------------------------------------------------------------------------------------|---|---|----|-----------|--|
| Accounts Transact Research Communications Knowledge Center                                                                                                    | r                                                                                                    |   |   |    | چَ) Trade |  |
| At a Glance General Mutual Funds Fee Schedule Contact Us Disclosures Custo                                                                                                    | omer Service                                                                                                    | ì |   |    |           |  |
| Mutual Funds and Research         Self-directed Mutual Fund Listings         Download the most current listings of the mutual funds offered through the Self-directed Wit         Lipper fund category, transaction fees associated with purchase/sale and other helpful inform         • UBS Available Fund Families         A list of all the fund families available to UBS participants in the Self-directed Window         • UBS Available Fund Families         A complete list of all mutual funds available in the Self-directed Window Account. List category, fund name, Cusip, Symbol, Load Structure, NTF (No-Transaction Fee) and investment Plan) eligibility and associated fees.         Cash Sweep Vehicle in your Self-directed Window account (Alight Money Market Prospecture)         As funds move into the Self-directed Window or as funds are sold and cash is made available directed Window, the cash sweep vehicle is likely to be involved. Download and read the Alight Orospectus for additional cash sweep vehicle is likely to be involved. Download and read the Alight Orospectus for additional cash sweep vehicle is likely to be involved. Download and read the Alight extend window or as funds are sold and cash is made available directed Window account (Alight Young ore additional cash sweep vehicle is likely to be involved. Download and read the Alight extend fees         Planning Tools and Research       Description         This site contains Alight Financial Solutions planning and research tools that are intra use only and are not approved for cilent use.         Under no circumstances may a quote be presented to a UBS client. Data contained I a motad as a 401(k) plan participant for | ndow Account, the<br>mation.<br>v Account.<br>t includes Lipper<br>PIP (Payroll<br>us)<br>ble within the Self-<br>ight Money Market<br>ment options,<br>tended for internal<br>herein is not<br>valiable to you as |   |   |    |           |  |

# Transferring Money into your Self-directed Mutual Fund

a. From the Savings & Retirement menu, click on 'Change Investments'

| a a a a a a a a a a a a a a a a a a a | UBS                                          | Q                                                                         | (Ĵ | 0 |
|---------------------------------------|----------------------------------------------|---------------------------------------------------------------------------|----|---|
|                                       |                                              | Savings & Retirement A Health & Insurance V Life Events V Security Center |    |   |
|                                       |                                              | Savings & Retirement Summary →                                            |    |   |
|                                       | 401(k) Plan                                  | Pennion                                                                   |    |   |
|                                       | 401(k) Plan                                  | rension                                                                   |    |   |
|                                       | Account Summary                              | Account Summary                                                           |    |   |
|                                       | Account Activity                             | Retirement Dates                                                          |    |   |
|                                       | Contribution Details                         | Retirement Projections                                                    |    |   |
|                                       | Investments                                  | Retirement Hub                                                            |    |   |
| [                                     | Change Investments                           |                                                                           |    |   |
|                                       | Self-directed Mutual Fund                    |                                                                           |    |   |
|                                       | Account                                      |                                                                           |    |   |
|                                       | Withdrawals/Rollovers/Convert to Roth 401(k) |                                                                           |    |   |
|                                       | Loans                                        |                                                                           |    |   |
|                                       | Payment History                              |                                                                           |    |   |

**b.** Transfer funds by selecting '**Work with your self-directed brokerage account**', then follow instructions to transfer funds into your Self-directed Mutual Fund account.

|                                        |                                                                                                    |                                                                                                    | _ |
|----------------------------------------|----------------------------------------------------------------------------------------------------|----------------------------------------------------------------------------------------------------|---|
| Savings & Retirement 🗸 🗸 Health & Insu | rance 🗸 🛛 Life Events 🗸                                                                                                    | Security Center                                                                                                    |   |
| Change Jur         Image: Started      | A vestment<br>ent Change<br>er restrictions or redemption for<br>s.<br><b>V between funds.</b><br>r of money out of some funds<br>o other funds.<br>comple | S<br>ees that<br>Work with your self-directed<br>brokerage account.<br>Learn More<br>Manage Your Account<br>Get Started |   |

c. Follow the steps on page 4 to make manual purchases. **Note:** Transfers into the Selfdirected Mutual Fund account are not eligible for the PIP.

## Transferring money out of your Self-directed Mutual Fund

a. From the Savings & Retirement menu, click on 'Self-directed Mutual Fund Account'

| UBS                                                                                                    |                                                                                            | Ĺ. | 0 |
|----------------------------------------------------------------------------------------------------|--------------------------------------------------------------------------------------------|----|---|
|                                                                                                    | Savings & Retirement A Health & Insurance V Life Events V Security Center                  |    |   |
|                                                                                                    | Savings & Retirement Summary →                                                             |    |   |
| 401(k) Plan<br>Account Summary<br>Account Activity<br>Contribution Details<br>Investments<br>Change Investments<br>Self-directed Mutual Fund<br>Account | Pension<br>Account Summary<br>Retirement Dates<br>Retirement Projections<br>Retirement Hub |    |   |
| Withdrawals/Rollovers/Convert<br>to Roth 401(k)<br>Loans<br>Payment History                                                                             |                                                                                            |    |   |

**b.** Next in the Alight Financial Solutions home page complete the following steps.

|                                                                    |                      |                |                     |                                                   |                 |                                                         | Enter Symbol or                                                                      | Name q                                          | Logout 争      |
|--------------------------------------------------------------------|----------------------|----------------|---------------------|---------------------------------------------------|-----------------|---------------------------------------------------------|--------------------------------------------------------------------------------------|-------------------------------------------------|---------------|
| Alight Fi                                                          | ina                  | ancia          | I Solu              | tions                                             |                 |                                                         |                                                                                      |                                                 | <u>alig</u> h |
| Portfolio                                                          | Trans                | sact R         | esearch T           | ools Communications                               | Knowledge       | Center                                                  | (                                                                                    | Go paper                                        | less 🔏 🖂 🕻    |
| New Order C                                                        | Order                | Status P       | ayroll Elector      |                                                   |                 |                                                         |                                                                                      |                                                 |               |
| Account<br>401K<br>Mutual Funds                                    | ACC                  | COUNT          |                     | FUNDS AVAILABLE TO TR                             | ADE CASH        | (A) From the hor<br>'Transact' tab - N<br>choose your i | mepage click on the<br>lew Order - and then<br>investment funds.                     |                                                 |               |
| Sell All                                                           | -                    | Enter Symbol o | or Name             | (a) This value is required                        |                 |                                                         |                                                                                      |                                                 | _             |
|                                                                    | ares                 | Select a pos   | sition from your ho | Idings<br>FUND NAME                               | ACCOUNT<br>TYPE | (SHARES)                                                | (B) Select Transact > Sell<br>liquidate your mutual fund<br>the necessary settleme   | l or Sell All to<br>l(s) and wait<br>ent period | >             |
| Cash                                                               |                      | AEPFX          | 29875E100           | AMERICAN EUROPACIFIC<br>GROWTH FUND CLASS F2      | Cash            |                                                         | (generally 3 business days<br>funds and 4 business da<br>funds); the funds will move | s for No Loa<br>ys for Load<br>to the Aligh     | di<br>.t      |
| Estimated Principa                                                 | al <sup>2</sup> : \$ | DEQAX          | 05588E504           | BNY MELLON GLOBAL<br>EQUITY INCOME FUND CLAS<br>A | Cash<br>S       |                                                         | Money Market Fi                                                                      | Jnd.                                            |               |
| <sup>1</sup> Funds Available to trade<br>and open buy orders. This | e consid<br>s figure | MDLOX          | 09251T103           | BLACKROCK GLOBAL                                  | Cash            | -                                                       |                                                                                      |                                                 |               |

**c.** After trades settle, go to the 401(k) Plan website and from the Savings & Retirement menu, click on '**Change Investments**'.

| <b>* U</b>  | JBS                                                            | Q                                                                         | (Ĵ | 0 |
|-------------|----------------------------------------------------------------|---------------------------------------------------------------------------|----|---|
|             |                                                                | Savings & Retirement A Health & Insurance V Life Events V Security Center |    |   |
|             |                                                                | Savings & Retirement Summary →                                            |    |   |
| 4           | 401(k) Plan<br>Account Summary                                 | Pension<br>Account Summary                                                |    |   |
| 4           | Account Activity<br>Contribution Details                       | Retirement Dates Retirement Projections                                   |    |   |
|             | Investments<br>Change Investments<br>Self-directed Mutual Fund | Retirement Hub                                                            |    |   |
| A<br>V<br>t | Account<br>Withdrawals/Rollovers/Convert<br>to Roth 401(k)     |                                                                           |    |   |
| L           | Loans<br>Payment History                                       |                                                                           |    |   |

**d.** Transfer funds by selecting '**Work with your self-directed brokerage account**', then follow instructions to transfer funds back to the Tier I and Tier II funds.

| States UBS                                                                                          | ۵                                                                                                    | ¢ ®                                             |  |  |  |  |  |  |  |  |  |  |  |
|----------------------------------------------------------------------------------------------------|----------------------------------------------------------------------------------------------------|-------------------------------------------------|--|--|--|--|--|--|--|--|--|--|--|
| Savings & Retirement 🗸 Health & Insurance 🗸 Life Events 🗸 Security Center                           |                                                                                                    |                                                 |  |  |  |  |  |  |  |  |  |  |  |
| 💎 Check<br>might                                                                                    | Change Investments<br>Your Last Investment Change<br>aplan documents for transfer restrictions or redemption fer<br>impact investment changes. | S<br>es that                                    |  |  |  |  |  |  |  |  |  |  |  |
| $\bigcirc$                                                                                          |                                                                                                    |                                                 |  |  |  |  |  |  |  |  |  |  |  |
| Change your investment mix.                                                                         | Move money between funds.                                                                                                    | Work with your self-directed brokerage account. |  |  |  |  |  |  |  |  |  |  |  |
| Choose how much of your current balance and/or<br>your future contributions to invest in each fund. | Move a specific amount of money out of some funds<br>and into other funds.                                                                     | Learn More                                      |  |  |  |  |  |  |  |  |  |  |  |
| Example                                                                                             | Example                                                                                                    | Manage Your Account                             |  |  |  |  |  |  |  |  |  |  |  |
| Get Started                                                                                         | Get Started                                                                                                    | Get Started                                     |  |  |  |  |  |  |  |  |  |  |  |

### **Additional Information**

Looking for a wide range of "how to" information in one place, including how to access your account, how to transfer money, fund listings and fee schedules?

- From your Self-directed Mutual Fund Window Account, go to: Knowledge Center > At a Glance
- You can also call the UBS Benefits Express +1-888–251 2500. If you're outside the United States, call +1-646-254 3465. Representatives are available Monday through Friday, 9am through 7pm EST.

| Alight Financial Solutions                                                                                                    | Go paperless                                            | ٩ | Do | alight    |
|----------------------------------------------------------------------------------------------------|---------------------------------------------------------|---|----|-----------|
| Accounts Transact Research Communications Knowledge Center                                                                                                    |                                                         |   |    | (ق) Trade |
| At a Glance General Mutual Funds Fee Schedule Contact Us Disclosures Custon                                                                                                    | ner Service                                             |   |    |           |
| This site contains Alight Financial Solutions planning and research tools that are inte<br>use only and are not approved for client use.<br>Under no circumstances may a quote be presented to a UBS client. Data contained h<br>created by UBS AG, UBS Financial Services, or any of their affiliates, and is made av<br>a 401(k) plan participant for the sole purpose of evaluating your 401(k) options. | ended for internal<br>erein is not<br>ailable to you as |   |    |           |
| UBS 401(k) Plan and the Puerto Rico Savings Plus Plan                                                                                                    |                                                         |   |    |           |
| The following information provides information specific to the UBS 401(k) Plan and the Pue<br>Plus Plan. To view some of the information provided below you will need Adobe Acrobat Rea<br>free copy of Adobe Reader.                                                                                                    | rto Rico Savings<br>ader. <u>Download a</u>             |   |    |           |
| How to Access and Utilize Your UBS Self-directed Window Account                                                                                                    |                                                         |   |    |           |
| How to use your Self-directed Window Account                                                                                                    |                                                         |   |    |           |
| Mutual Funds and Research                                                                                                    |                                                         |   |    |           |
| <ul> <li>Self-directed Mutual Fund Listings</li> <li>Cash Sweep Vehicle in your Self-directed Window Account (Alight Money Market Pros<br/>Planning Tools and Research</li> <li>Setting up the Payroll Investment Program Elections</li> <li>How to Direct Future Contributions to your Self-directed Window Account</li> </ul>                                                                             | spectus)                                                |   |    |           |
| Fee Schedule for UBS Self-directed Window                                                                                                    |                                                         |   |    |           |
| Self-directed Window Account Commission and Fee Schedule                                                                                                    |                                                         |   |    |           |